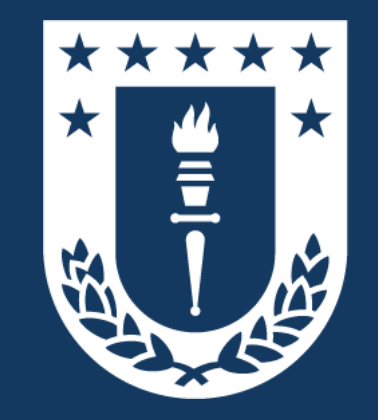

### Docentes Plataforma de Declaración de Funciones

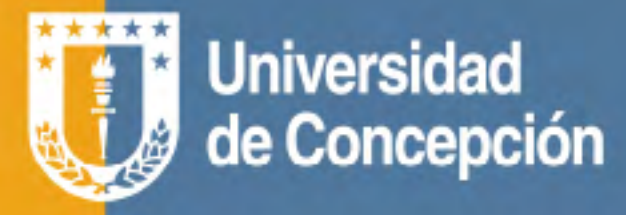

# Plataforma de Declaración de Funciones

**Colabore** en la gestión de su departamento.

Podrá **facilitar** los procesos de jerarquización y evaluación.

Le ayuda a **ahorrar tiempo.** 

Optimiza su planificación de funciones.

Más información en: pdf.udec.cl

## 1. Inicio de Sesión

 Para ingresar a la plataforma, debe <u>iniciar sesión en la</u> <u>Intranet UdeC</u>

| ۵ 🖲 🕑                                 |                                                                                                   |                                                                                       |                                                      |                                              |                                      |
|---------------------------------------|---------------------------------------------------------------------------------------------------|---------------------------------------------------------------------------------------|------------------------------------------------------|----------------------------------------------|--------------------------------------|
| Universidad<br>de Concepción          | UdeC                                                                                              | INTRANET <b>CORPORATIVA</b><br>UdeC                                                   | Inicio                                               | Soporte                                      | Contacto                             |
| IICIO DE SESIÓN<br>ombre de usuario * | Bien                                                                                              | venido a Intrar                                                                       | net                                                  |                                              |                                      |
| ntraseña *                            |                                                                                                   |                                                                                       |                                                      |                                              |                                      |
| Iniciar sesión                        |                                                                                                   |                                                                                       |                                                      | P                                            |                                      |
| lr a la<br>I <b>tranet de Alumnos</b> |                                                                                                   |                                                                                       | 15 as fuller                                         |                                              |                                      |
| ENTAS<br>Crear Cuenta                 | La nueva Intranet UdeC<br>de cada usuario. Tiene co                                               | es un portal web moderno, funcional y o<br>omo principales características:           | con capacidades de ada                               | aptarse a las nec                            | esidades de información              |
| Recuperación de<br>Clave              | <ul> <li>Ingreso Autentificad<br/>entregada a la comun</li> </ul>                                 | o: Para utilizar la nueva Intranet UdeC e<br>idad de la Universidad se mantiene privi | es necesario identificars<br>ada.                    | se con la cuenta                             | UdeC, así la información             |
| Avicios udec                          | <ul> <li>Vista Rápida de Notio</li> <li>Contenido responsivo<br/>dispositivos móviles.</li> </ul> | :las: Muestra en forma resumida las noti<br>p: Mas del 90% de todo el contenido de l  | cias de algunos de las d<br>la nueva intranet es res | direcciones de ma<br>ponsivo, permitie       | ayor uso.<br>endo ser accesado desde |
| y Administrativo                      |                                                                                                   | Cont                                                                                  | acto                                                 |                                              |                                      |
| inclUdeC                              | EMERGENCIAS                                                                                       |                                                                                       |                                                      |                                              |                                      |
| TUdeC<br>Torjeta Universitaria        | Emergencias Personale<br>Guardias UdeC: 41 220 30<br>Delicifícios ACHS* 41 220 30                 | s Emergencias Quími<br>100 MATPEL:<br>1577 (11200 3730 (11200 1                       | icas                                                 | Externos<br>Ambulancia: 131<br>Romberge: 172 |                                      |
| Dise                                  | Ambulancia ACHS: 1404                                                                             | 41 220 3330 / 41 220 1                                                                | 332                                                  | Carabineros: 132                             | 5                                    |

#### En "MIS SERVICIOS ONLINE" encontrará el enlace directo a la Plataforma de Declaración de Funciones

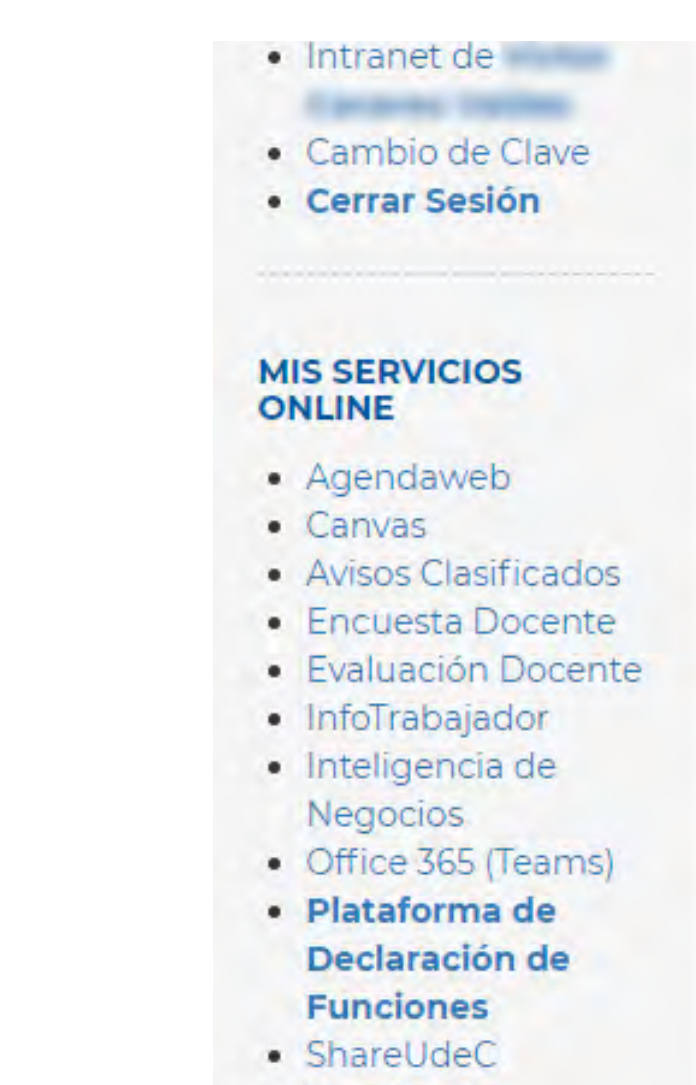

- Vinculación
- Webmail

Vicerrectoría de Asuntos Económicos y Administrativos

Universidad de Concepción VRAEA

- Concursos Internos
- Oforta Drograda

### 2. Plataforma

Al ingresar a la Plataforma, se desplegará toda la información y opciones necesarias para una correcta y expedita Declaración de Funciones

| Universidad de Concepción<br>Plataforma de Declaración de Funciones<br>Bienvenidas y Bienvenidos, les invitamos a declarar su carga académica asignada para apoyar los procesos de gestión de su departamento. |                                         |
|----------------------------------------------------------------------------------------------------|-----------------------------------------|
| Mis Declaraciones                                                                                                    |                                         |
| Funciones UdeC         Otras Instituciones                                                                                                    |                                         |
| Año 2021                                                                                                    |                                         |
| AGOSTO A DICIEMBRE<br>Declaración sin terminar                                                                                                    | Lunes, 15 de noviembre 2021 10:28 Hrs.  |
| Borrador<br>En proceso<br>En proceso<br>En proceso                                                                                                    | <u>[i]</u> Eliminar<br>⊒⁄2 Editar       |
| <b>ENERO A JULIO</b><br>Declaración con solicitud de revisión de información.                                                                                                    | Martes, 26 de octubre 2021 10:14 Hrs.   |
| Pendiente Enviado Pendiente Pendiente                                                                                                    | 🗄 Estado Solicitudes                    |
| Ayuda 2 i Leer Más                                                                                                    | <del>()</del>                           |
|                                                                                                    | Viernes, 5 de noviembre 2021 08:42 Hrs. |

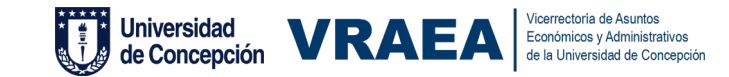

- Con el botón "Ayuda" podrá solicitar soporte técnico de la plataforma a través de un ticket.
- 2. "Leer Más" le llevará directamente al sitio informativo de la Plataforma (<u>https://pdf.udec.cl/</u>)
- 3. Con"**Tour**" realiza un recorrido por las principales opciones de la Plataforma. El recorrido se puede repetir las veces que sean necesarias.
- 4. Opción que le permitirá comenzar con su declaración.

| Universidad de Concepción<br>Plataforma de Declaración de Funciones<br>Bienvenides y Bienvenidos, les invitamos a declarar su carga académica asignada para apoyar los procesos de gestión de su departamento. |                                         |
|----------------------------------------------------------------------------------------------------|-----------------------------------------|
| Mis Declaraciones                                                                                                    |                                         |
| Funciones UdeC Otras Instituciones                                                                                                    |                                         |
| Año 2021                                                                                                    |                                         |
| AGOSTO A DICIEMBRE<br>Declaración sin terminar                                                                                                    | Lunes, 15 de noviembre 2021 10:28 Hrs.  |
| Borrador Envisión Aprobado<br>Perdense Perdense                                                                                                    | Eliminar Editar                         |
| ENERO A JULIO<br>Declaración con solicitud de revisión de información.                                                                                                    | Martes, 26 de octubre 2021 10:14 Hrs.   |
| Pendiente Envisado Aprobado<br>Pendiente Pendiente Pendiente Pendiente                                                                                                    | E Estado Solicitudes                    |
| 1 2 3<br>(? Ayuda 2 Leer Más ? Tour                                                                                                    |                                         |
| ENERG A ULU O                                                                                                    | Viernes, 5 de noviembre 2021 08:42 Hrs. |

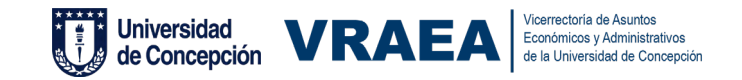

### 3. Declaración de Funciones

 Debe seleccionar el período que desea declarar

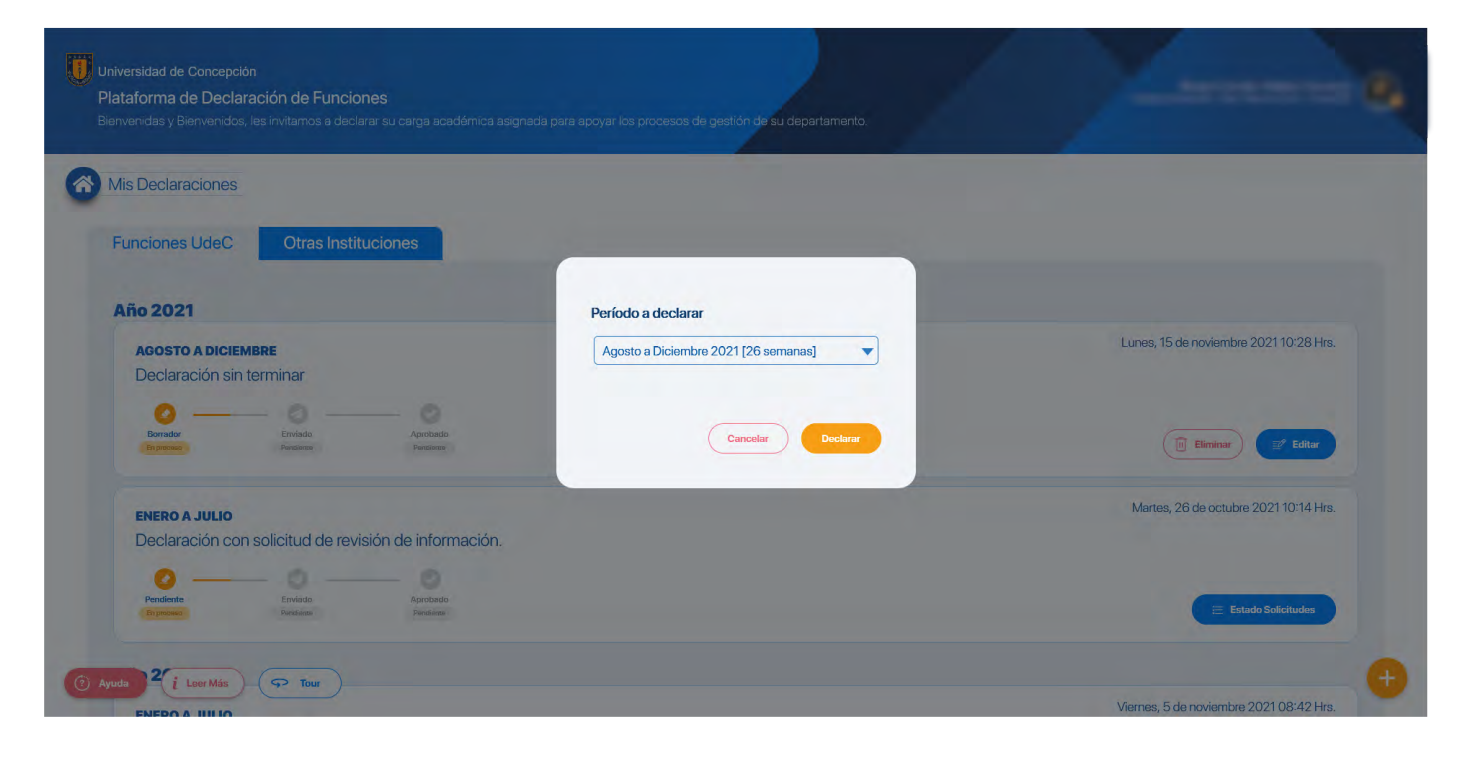

 Luego de seleccionar el período, encontrará 6 núcleos de información: (1)Docencia, (2)Perfeccionamiento, (3)Investigación, (4)Gestión, (5)Vinculación con el medio y (6)Otras, distribuidas en distintas pestañas

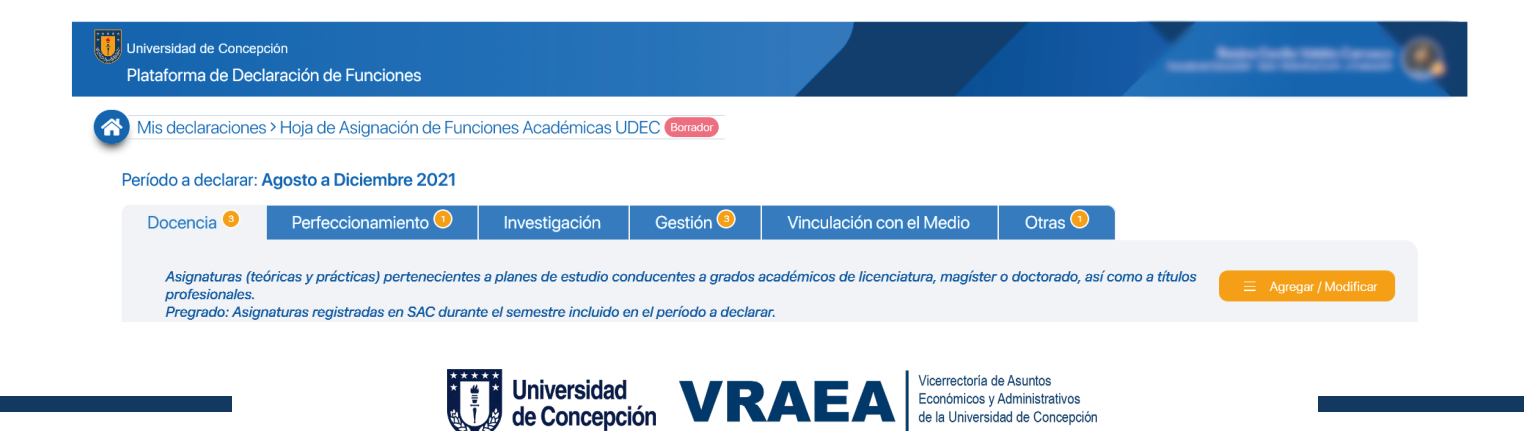

### 3.1 Núcleo de Docencia

• La información que aparece en pantalla le permitirá modificar Horas Directas, indirectas y definir si la dedicación es total o parcial

| Universidad de Concepción<br>Plataforma de Declaración d                                                                               | le Funciones                                                                                         |                                                                                                    |                                                                                                 |                                                                            |                           | -                   |                        | -0      |
|----------------------------------------------------------------------------------------------------|----------------------------------------------------------------------------------------------------|----------------------------------------------------------------------------------------------------|-------------------------------------------------------------------------------------------------|----------------------------------------------------------------------------|---------------------------|---------------------|------------------------|---------|
| Mis declaraciones > Hoja de                                                                                                    | e Asignación de Fund                                                                                 | ciones Académicas U                                                                                          | DEC Borrador                                                                                    |                                                                            |                           |                     |                        |         |
| Período a declarar: Agosto a                                                                                                    | Diciembre 2021                                                                                       |                                                                                                    |                                                                                                 |                                                                            |                           |                     |                        |         |
| Docencia <sup>3</sup> Perfe                                                                                                    | ccionamiento 이                                                                                       | Investigación                                                                                                | Gestión 🧕                                                                                       | Vinculación con el Medio                                                   | Otras 💿                   |                     |                        |         |
| Asignaturas (teóricas y pr<br>profesionales.<br>Pregrado: Asignaturas reg<br>Postgrado: Asignaturas re<br>(*) Las solicitudes de ingre | ácticas) perteneciente:<br>istradas en SAC duran<br>gistradas en Gradvs cu<br>so de información enti | s a planes de estudio co<br>te el semestre incluido e<br>yas fechas de inicio o t<br>rarán a revisión cuando | nducentes a grados a<br>en el período a declar<br>fimino se encuentrer<br>envíe su declaración. | académicos de licenciatura, mag<br>ar.<br>1 dentro del período a declarar. | íster o doctorado, así co | mo a títulos        |                        | ar      |
| (458013-1) PRÁCTICA INTERI<br>ENCARGADO<br>FECHAS [INCID: 05-04-2020] [TÉRI<br>HORAS [TEÓRICAS:2] [PRÁCTICA]                           | MEDIA I: IMPLEMENTACIÓN<br>INO: 18-12-2020 ]<br>8: 2] [LABORATORIO: 0]                               | I CURRICULAR (S1-2020)                                                                                       |                                                                                                 |                                                                            | Directas 4                | 5                   | Semanal                |         |
| (scan)<br>Titulo actividad*                                                                                                    |                                                                                                    |                                                                                                    |                                                                                                 |                                                                            |                           |                     |                        |         |
| Adicionales de Docencia de pru                                                                                                    | ebaaaa                                                                                               |                                                                                                    |                                                                                                 |                                                                            |                           |                     |                        | J       |
| Adicionales de Docencial Otro<br>Ayuda de Loer Más                                                                                     | as antecedentes relacionados                                                                         | a Docencia que considere relev<br>irmino*                                                                    | rante informar                                                                                  |                                                                            | Directas*                 | Indirec Siguiente > | X<br>Decl. A Propuesta | y Envío |

- Si desea agregar o modificar asignaturas, debe presionar en el botón superior derecho que indica Agregar/Modificar
- Al realizar esta acción, deberá en primer lugar elegir si desea agregar/modificar alguna asignatura, Tesis (solo postgrado) u otra actividad relacionada con la docencia.
- En cada caso se abrirá un formulario diferente que le solicitará el ingreso de los datos necesarios para cursar su solicitud.

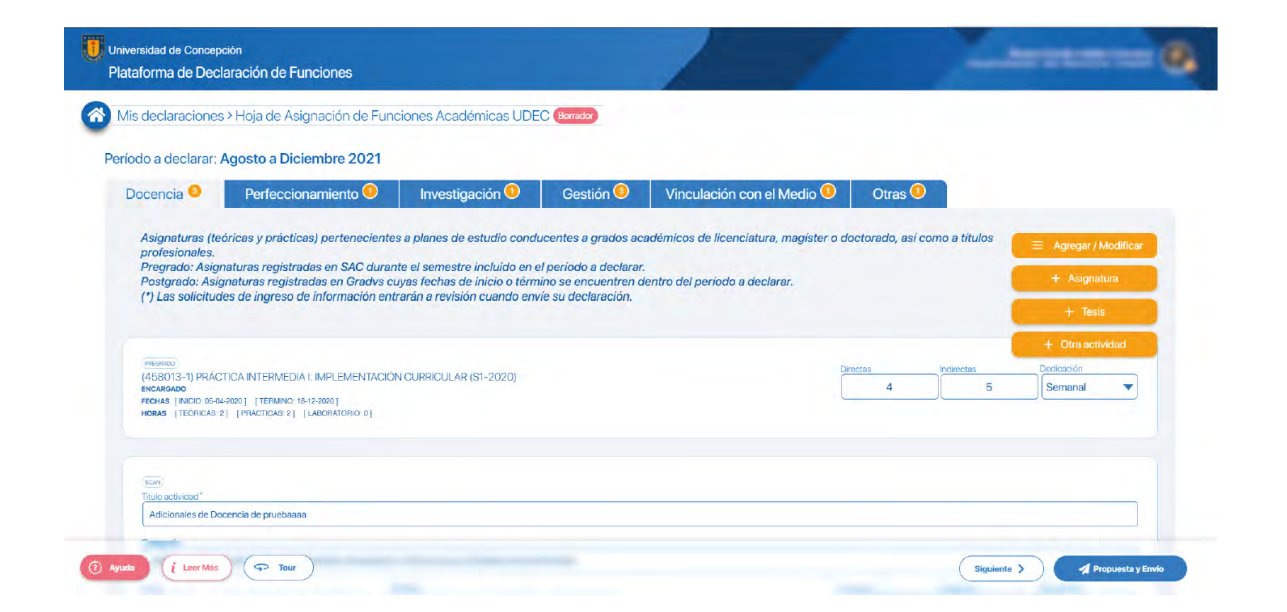

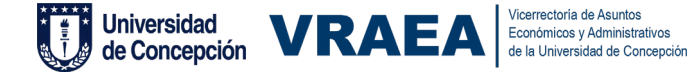

#### Formulario Asignaturas

Formulario Tesis

| Asunto                   |                   |  |
|--------------------------|-------------------|--|
| Área académica           | Acción            |  |
| Año                      | Período académico |  |
| Código asignatura        | Nombre asignatura |  |
| Participación            | ▼ Sección         |  |
| Horas dedicación semanal | Número de alumnos |  |
| Descripción              |                   |  |

•

•

Acción

Sección

Período académico

Nombre asignatura

Número de alumnos

-

-

Guardar

Cancelar

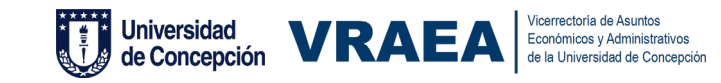

Corrección o solicitud de asignatura

Asunto

Año

Área académica

Código asignatura

Horas dedicación semanal

Participación

Descripción

#### Formulario Otras Actividades

| (scan)<br>Titulo actividad* |          |   |           |             |             |
|-----------------------------|----------|---|-----------|-------------|-------------|
| Categoría                   |          |   |           |             |             |
| Inicio*                     | Término* | • | Directas* | Indirectas* | Dedicación* |
|                             |          |   |           |             | Eliminar    |

- Las solicitudes que ingrese a los Formularios de Asignatura y Tesis se derivarán a las mesas de servicio correspondientes para que sean gestionadas donde corresponda y al enviar su declaración quedará en estado "Pendiente" hasta que se resuelvan todas las solicitudes ingresadas.
- Para el Formulario Otras Actividades, los datos se guardan inmediatamente y serán visibles además en Scan.

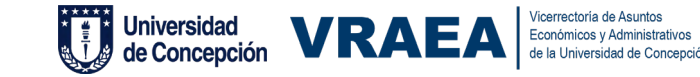

#### 3.2 Núcleo Perfeccionamiento

- Se despliegan por defecto aquellas actividades de perfeccionamiento que han sido registradas en la Dirección de Personal a través de algún permiso de perfeccionamiento. Solo puede modificar directamente las horas y el tipo de dedicación.
- Para agregar actividades adicionales que no requieren este permiso de la Dirección de Personal, debe presionar el botón Agregar actividad que está ubicado en el sector superior derecho de la ventana.
- Esta información se guarda inmediatamente y será visible, además, en Scan.

| /inculación con el Medio Otras O<br>Iniversidad, tanto en el ámbito de docencia, gestión y<br>tés, uso ERP), Disciplinar (post-doctorado, magister, |
|----------------------------------------------------------------------------------------------------|
| Vinculación con el Medio<br>Iniversidad, tanto en el ámbito de docencia, gestión y<br>tés, uso ERP), Disciplinar (post-doctorado, magister,         |
| niversidad, tanto en el ámbito de docencia, gestión y<br>tés, uso ERP), Disciplinar (post-doctorado, magister,                                      |
|                                                                                                    |
| ×                                                                                                    |
| Horas' Dedicación'                                                                                                    |
| 15. Semanal 🔻                                                                                                    |
|                                                                                                    |

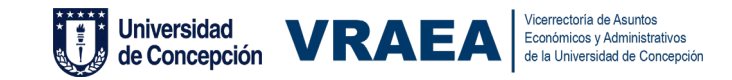

### 3.3 Núcleo Investigación

 Se despliegan por defecto los proyectos que estén registrados en la Vicerrectoría de Investigación y Desarrollo. Solo puede modificar directamente las horas y el tipo de dedicación.

| Universidad de Concepción<br>Plataforma de Declaración de Funciones                                                                                                    |                                                           |                            |                   |             | 6         |
|----------------------------------------------------------------------------------------------------|-----------------------------------------------------------|----------------------------|-------------------|-------------|-----------|
| Mis declaraciones > Hoja de Asignación de Funciones Académica                                                                                                    | as UDEC Borrador                                          |                            |                   |             |           |
| Período a declarar: Agosto a Diciembre 2021                                                                                                    |                                                           |                            |                   |             |           |
| Docencia 🧿 Perfeccionamiento 🌖 Investigación                                                                                                    | 6 Gestión                                                 | Vinculación con el Medio 🤨 | Otras 💿           |             |           |
| Proyectos registrados en la VRID cuya fecha de inicio o término se er<br>(*) Las solicitudes de ingreso de información entrarán a revisión cuar<br>(EXN)<br>Tude netividad | ncuentren dentro del periodo<br>ndo envie su declaración. | o a declarar.              |                   | 😑 Agregar / | Modificar |
| Herramientas de apoyo a investigación semestral                                                                                                    |                                                           |                            |                   |             |           |
| Categoría<br>TAdicionales de Investigación Otros antecedentes relacionados a investigación que oc                                                                          | onsidere relevante informar                               |                            |                   |             | ×         |
| Inicio' Término'                                                                                                    |                                                           | н                          | 1185 <sup>°</sup> | Dedicación* |           |
| Lunes, 1 de noviembre de 2021 Viernes, 31 de diciembre d                                                                                                    | de 2021 🔻                                                 | (                          | 10                | Semanal     | •         |
|                                                                                                    |                                                           |                            |                   | Ē           | Eliminar  |
|                                                                                                    |                                                           | Askulizado e las 1715 kr   |                   |             |           |

 Si desea agregar o modificar proyectos, debe presionar en el botón superior derecho que indica Agregar/ Modificar. Al realizar esta acción, deberá en primer lugar elegir si desea corregir o agregar un proyecto u otra actividad relacionada con investigación.

Concepción

• En cada caso se abrirá un formulario diferente que le solicitará el ingreso de los datos necesarios para cursar su solicitud.

|                   |                                         |                                         |                  |    |      | + Proyecto       |
|-------------------|-----------------------------------------|-----------------------------------------|------------------|----|------|------------------|
| SCAN              |                                         |                                         |                  |    |      | + Otra actividad |
| Titulo actividad* |                                         |                                         |                  |    |      |                  |
| Herramientas de   | apoyo a investigación semestral         |                                         |                  |    |      |                  |
|                   |                                         |                                         |                  |    |      |                  |
| Categoría         | Contraction of the second of the        |                                         |                  |    |      |                  |
| [Adicionales de l | nvestigación] Otros antecedentes relaci | onados a Investigación que considere re | levante informar |    |      | >                |
| Inicio*           |                                         | Término *                               |                  | Но | ras* | Dedicación *     |
| Lunes, 1 de novie | embre de 2021                           | Viernes, 31 de diciembre de 2021        | -                |    | 10   | Semanal          |
|                   |                                         |                                         |                  | L  | 10   |                  |
|                   |                                         |                                         |                  |    |      | III Elimina      |
|                   |                                         |                                         |                  |    |      |                  |
|                   |                                         |                                         |                  |    |      |                  |
|                   |                                         |                                         |                  |    |      |                  |
|                   |                                         |                                         |                  |    |      |                  |
|                   |                                         |                                         |                  |    |      |                  |
|                   |                                         |                                         |                  |    |      |                  |

#### Corrección o solicitud de proyecto Asunto Tipo provecto Acción Formulario Investigación Estado Subclasificación Código Proyecto Título Participantes Desde Fechas inicio/término Hasta Horas dedicación Semana Descripción Guardar Cancelar **Formulario Otras Actividades** 0 Eliminar

- Las solicitudes que ingrese al Formulario de Proyectos se derivarán a la mesa de servicio correspondiente para que sean gestionadas donde corresponda y al enviar su declaración quedará en estado "Pendiente" hasta que se resuelvan todas las solicitudes ingresadas.
- Para el Formulario Otras Actividades, los datos se guardan inmediatamente y serán visibles además en Scan.

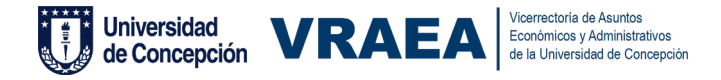

#### 3.4 Núcleo Gestión

 Despliega por defecto las designaciones de funciones directivas registradas en la Dirección de Personal. Solo puede modificar directamente las horas y el tipo de dedicación.

| Universidad de Concepc<br>Plataforma de Decla                                              | <sub>sión</sub><br>aración de Funciones                                                                     |                                                                                             |                                                                 |                             |            |                        |         |
|--------------------------------------------------------------------------------------------|----------------------------------------------------------------------------------------------------|---------------------------------------------------------------------------------------------|-----------------------------------------------------------------|-----------------------------|------------|------------------------|---------|
| Mis declaraciones                                                                          | > Hoja de Asignación de Func                                                                                | iones Académicas UDE                                                                        | Borrador                                                        |                             |            |                        |         |
| eríodo a declarar: A                                                                       | Agosto a Diciembre 2021                                                                                     |                                                                                             |                                                                 |                             |            |                        |         |
| Docencia 🧐                                                                                 | Perfeccionamiento 🖲                                                                                         | Investigación 🤨                                                                             | Gestión 3                                                       | Vinculación con el Medio 🤨  | Otras 🤨    |                        |         |
| Designación de<br>El número de ho<br>(*) Las solicitude                                    | funciones directivas registradas o<br>oras asignadas por este concepto<br>es de ingreso de información entr | en la Dirección de Personal,<br>se ciñe a los lineamientos c<br>arán a revisión cuando envi | que posean una as<br>lefinidos para el ca<br>le su declaración. | ignación.<br>go.            |            | E Agregar / Modifice   |         |
| ESCUELA DE EDUCICIÓN<br>DPTO, DIDÁCTICA,<br>SECRETARIO ACADEMICO<br>FECHAS [INICIO: 22-05- | .CURRÍC. Y EVALUACIÓN<br>o<br>2018 j [TÉRMINO: 31-12-2999 ]                                                 |                                                                                             |                                                                 | *                           | ras'<br>22 | Dedicación*<br>Semanal |         |
|                                                                                            |                                                                                                    |                                                                                             |                                                                 |                             |            |                        |         |
| (ESCLELA DEEDUCACIÓN)<br>EDUCACIÓN PARV<br>JEFE DE CARRERA<br>FECHAS [INICIO: 01-07-       | /ULARIA *LA<br>2000 [ [TÉRMINO: 31-12-2959 ]                                                                |                                                                                             |                                                                 | +*                          | ræs*<br>12 | Dedicación*<br>Semanal | )       |
|                                                                                            |                                                                                                    |                                                                                             |                                                                 |                             |            |                        |         |
| yuda i Léer Más                                                                            | ( Tour                                                                                                    |                                                                                             |                                                                 | Actualizado a las 17:19 hrs | Anterior   | Siguiente >            | y Envío |

 Para agregar o modificar información debe presionar en el botón superior derecho que indica Agregar/ Modificar

le Concepción

- Al realizar esta acción, deberá en primer lugar elegir si desea corregir o agregar datos contractuales, funciones directivas, consejos y comisiones y otras actividades
- En cada caso se abrirá un formulario diferente que le solicitará el ingreso de los datos necesarios para cursar su solicitud.

| ocencia 🤨                           | Perfeccionamiento 🔍                                                    | Investigación 🔍                                              | Gestión <sup>3</sup> | Vinculación con el Medio 0 | Otras 0 |                |                |
|-------------------------------------|------------------------------------------------------------------------|--------------------------------------------------------------|----------------------|----------------------------|---------|----------------|----------------|
| Designación d                       | e funciones directivas registradas                                     | en la Dirección de Personal,                                 | que posean una as    | signación.                 |         | ≡ Agreg        | ar / Modificar |
| (*) Las solicitu                    | loras asignadas por este concepto<br>des de ingreso de información ent | se cine a los lineamientos d<br>rarán a revisión cuando envi | e su declaración.    | go.                        |         | + Datos c      | ontractuales   |
|                                     |                                                                        |                                                              |                      |                            |         | + Euroion      | es Directives  |
| ESCUELA DE EDUCACIÓN                |                                                                        |                                                              |                      |                            | Horas"  | Dediv          | es Directives  |
| DPTO. DIDÁCTIC<br>SECRETARIO ACADEM | A,CURRÍC. Y EVALUACIÓN                                                 |                                                              |                      |                            | 22      | Se, + Consejos | y Comisiones   |
| FECHAS [INICIO: 22-                 | 15-2018 ] [TÉRMINO: 31-12-2999 ]                                       |                                                              |                      |                            |         | + Otra         | actividad      |
|                                     |                                                                        |                                                              |                      |                            |         |                |                |
| (ESCUELA DE EDUCACIÓN)              |                                                                        |                                                              |                      |                            | Horas"  | Dedicación*    |                |
| EDUCACION PAR                       | RVULARIA *LA                                                           |                                                              |                      |                            | 12      | Semanal        | •              |
| FECHAS [INICID: 01-                 | 07-2000 ] [TÉRMINO: 31-12-2999 ]                                       |                                                              |                      |                            |         |                |                |

#### Formulario Consejos y Comisiones

| Asunto               |                 |                                |
|----------------------|-----------------|--------------------------------|
| Tipo Designación     |                 | Acción                         |
| Fecha inicio/término | Desde 🗸 Hasta 🗸 | Vigencia                       |
| Tipo Comisión        |                 | Horas<br>dedicación<br>Semanal |
| Descripción          |                 |                                |
|                      |                 |                                |
|                      |                 |                                |

#### Formulario Datos Contractuales

| Correc | ción o solicitud de datos o | contractuales    | × |
|--------|-----------------------------|------------------|---|
| •      | Asunto                      |                  |   |
| •      | Acción                      |                  |   |
|        | Descripción                 |                  |   |
|        |                             |                  |   |
|        |                             | Cancelar Guardar |   |

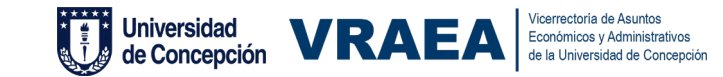

#### Formulario Funciones Directivas

**Otras Actividades** 

Gestión

|                                              | Asunto                                                                                                    |                                                                                                    |                                                                                                    |                                                                    |                                 |             |                     |            |
|----------------------------------------------|----------------------------------------------------------------------------------------------------|----------------------------------------------------------------------------------------------------|----------------------------------------------------------------------------------------------------|--------------------------------------------------------------------|---------------------------------|-------------|---------------------|------------|
|                                              | Tipo Designación                                                                                                    |                                                                                                    |                                                                                                    |                                                                    |                                 | A           | cción               |            |
|                                              | Fecha inicio/término                                                                                                    | Desde                                                                                                    | Hasta                                                                                                    | •                                                                  |                                 | V           | /igencia            |            |
|                                              | Repartición                                                                                                    |                                                                                                    |                                                                                                    |                                                                    |                                 | H           | loras<br>ledicación |            |
|                                              | Descripción                                                                                                    |                                                                                                    |                                                                                                    |                                                                    |                                 | S           | Semanal             |            |
|                                              |                                                                                                    |                                                                                                    |                                                                                                    |                                                                    |                                 |             |                     |            |
|                                              |                                                                                                    |                                                                                                    |                                                                                                    |                                                                    |                                 |             |                     |            |
|                                              |                                                                                                    |                                                                                                    |                                                                                                    |                                                                    |                                 |             |                     |            |
|                                              |                                                                                                    |                                                                                                    |                                                                                                    |                                                                    |                                 |             |                     |            |
|                                              |                                                                                                    |                                                                                                    |                                                                                                    |                                                                    |                                 |             | Cancelar            | $\bigcirc$ |
|                                              |                                                                                                    |                                                                                                    |                                                                                                    |                                                                    |                                 |             | Cancelar            | $\bigcirc$ |
| Mis dec                                      | claraciones > Hoja de Asignación c                                                                                                    | le Funciones Acadé                                                                                                    | imicas UDEC (Borador                                                                                                    |                                                                    |                                 |             | Cancelar            | $\supset$  |
| Mis dec<br>Período a<br>Doce                 | claraciones > Hoja de Asignación d<br>a declarar: <b>Agosto a Diciembre 2</b> 1<br>ncia O Perfeccionamiento                                                                                                    | ie Funciones Acadé<br>021<br>① Investiga                                                                                   | emicas UDEC (Borrado                                                                                                    | )<br>ión O Vincula                                                 | ación con el Medio (            | Otras O     | Cancelar            | $\supset$  |
| Mis dec<br>Período a<br>Doce<br>Ein          | claraciones > Hoja de Asignación d<br>a declarar: <b>Agosto a Diciembre 2</b> 0<br><b>ncia O Perfeccionamiento</b><br>signación de funciones directivas regis<br>úmero de horas asignadas por este co                                                                                                    | le Funciones Acadé<br>021<br>Investige<br>stradas en la Direcciór<br>oncepto se ciñe a los la                              | emicas UDEC (Berrador<br>actión ) Gesti<br>n de Personal, que poss<br>ineamientos definidos j                             | ión • Vincula<br>san una asignación.<br>para el cargo.             | ación con el Medio <sup>(</sup> | Otras 🛈     | Cancelar            |            |
| Mis dee<br>Período a<br>Doce<br>Ein<br>(*) I | claraciones > Hoja de Asignación d<br>a declarar: <b>Agosto a Diciembre 2</b> 1<br>ncia O Perfeccionamiento<br>signación de funciones directivas regis<br>umero de horas asignadas por este co<br>Las solicitudes de ingreso de informac                                                                                              | le Funciones Acadé 021  Investiga stradas en la Dirección oncepto se ciñe a los la ión entrarán a revisión                 | emicas UDEC (Borndon<br>actión ) Gesti<br>In de Personal, que poss<br>ineamientos definidos j<br>in cuando envie su decla | ión • Vincula<br>ean una asignación.<br>para el cargo.<br>aración. | ación con el Medio (            | Otras 🛈     | Cancelar            |            |
| Mis dee<br>Período a<br>Doce<br>Ein<br>(*) I | Claraciones > Hoja de Asignación d<br>a declarar: Agosto a Diciembre 20<br>ncia O Perfeccionamiento<br>signación de funciones directivas regis<br>súmero de horas asignadas por este oc<br>Las solicitudes de ingreso de informac                                                                                                    | le Funciones Acadé<br>021<br>Investige<br>stradas en la Direcciór<br>procepto se ciñe a los la<br>tón entrarán a revisión  | emicas UDEC (Borado<br>actión ) Gest<br>In de Personal, que poss<br>ineamientos definidos y<br>in cuando envie su decla   | ión Vincula<br>ean una asignación.<br>oara el cargo.<br>aración.   | ación con el Medio (            | Otras 🛈     | Cancelar            |            |
| Mis dee<br>Período a<br>Doce<br>Ein<br>(*) I | claraciones > Hoja de Asignación d<br>a declarar: Agosto a Diciembre 2/<br>ncia O Perfeccionamiento<br>signación de funciones directivas regis<br>júmero de horas asignadas por este co<br>Las solicitudes de ingreso de informac<br>o actividad :<br>pordinador acceso facultad<br>sporia                                            | le Funciones Acadé<br>021<br>• Investige<br>stradas en la Dirección<br>racepto se ciñe a los la<br>ión entrarán a revisión | emicas UDEC Bernado<br>actón O Gesti<br>In de Personal, que pose<br>ineamientos definidos j<br>n cuando envie su decla    | ión O Vincula<br>ean una asignación.<br>oara el cargo.<br>aración. | ación con el Medio <sup>(</sup> | Otras 🛈     | Cancelar            |            |
| Mis dee<br>Período a<br>Doce<br>Ein<br>(*)1  | claraciones > Hoja de Asignación d<br>a declarar: Agosto a Diciembre 20<br>ncia  Perfeccionamiento<br>signación de funciones directivas regis<br>úmero de horas asignadas por este co<br>Las solicitudes de ingreso de informad<br>a actividad<br>a actividad<br>cordinador acceso facultad<br>agoría<br>aestividad Datas actividades | ie Funciones Acadé 021  Investige stradas en la Dirección ión entrarán a revisión                                          | emicas UDEC Bernado<br>ación O Cesti<br>n de Personal, que poss<br>n cuando envie su declu                                | ión • Vincula<br>ean una asignación.<br>aración.<br>aración.       | ación con el Medio <sup>(</sup> | Otras Otras | Cancelar            |            |

 Las solicitudes que ingrese a los Formularios Datos Contractuales, Funciones Directivas, Consejos y Comisiones se derivarán a las mesas de servicio correspondientes para que sean gestionadas donde corresponda y al enviar su declaración quedará en estado "Pendiente" hasta que se resuelvan todas las solicitudes ingresadas.

Corrección o solicitud de funciones directivas

 Para el Formulario Otras Actividades, los datos se guardan inmediatamente y serán visibles además en Scan.

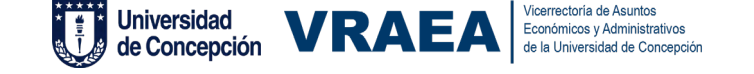

#### 3.5 Núcleo Vinculación con el medio

 Este núcleo permite agregar actividades directamente, las que serán visibles además en Scan.
 Para ello debe presionar el botón Agregar actividad que aparece en la parte superior derecha de la pestaña

| Universidad de Concepo<br>Plataforma de Deck                      | <sub>ción</sub><br>aración de Funciones     |                                           |           |                           |                 |                                 |
|-------------------------------------------------------------------|---------------------------------------------|-------------------------------------------|-----------|---------------------------|-----------------|---------------------------------|
| Mis declaraciones                                                 | > Hoja de Asignación de Fund                | iones Académicas UDEC                     | Borrador  |                           |                 |                                 |
| eríodo a declarar: A                                              | Agosto a Diciembre 2021                     |                                           |           |                           |                 |                                 |
| Docencia 🧿                                                        | Perfeccionamiento                           | Investigación 🔍                           | Gestión 🥝 | Vinculación con el Medio  | Otras 🔍         |                                 |
| la sociedad civil<br>scas<br>Titub actividad<br>Actividad con com | , instituciones públices y sectore          | productivos.                              |           |                           |                 |                                 |
| Categoria                                                         |                                             |                                           |           |                           |                 |                                 |
| [Colaboración] A                                                  | sesorías, participación en mesas de trabajo | en representación de la UdeC              |           |                           |                 | ×                               |
| Miércoles, 1 de dic                                               | iembre de 2021                              | mino"<br>/iernes, 31 de diciembre de 2021 | •         |                           | Horas"          | Deckación*                      |
|                                                                   |                                             |                                           |           |                           |                 | (I Eliminar)                    |
| Ayuda ( Leer Más                                                  | Tour                                        |                                           |           | Actualizado a las 17:29 l | hts. (Anterior) | Siguiente > A Propuesta y Envio |

#### **3.6 Núcleo Otras**

 Este núcleo permite agregar actividades directamente, las que serán visibles además en Scan.
 Para ello debe presionar el botón Agregar actividad que aparece en la parte superior derecha de la pestaña

|                             | rfeccionamiento 💛        | Investigación 🔍                 | Gestión 🥝            | Vinculación con el Medio            | Otras 0     |                     |
|-----------------------------|--------------------------|---------------------------------|----------------------|-------------------------------------|-------------|---------------------|
|                             |                          |                                 |                      |                                     |             |                     |
| Actividades no conten       | npladas en las anteriore | es como: Cargos internos de     | la facultad (ej. coo | rdinación horaria, comisiones, comi | ités, entre | + Agregar actividad |
| otros), proyectos de m      | resugación externos.     |                                 |                      |                                     |             |                     |
|                             |                          |                                 |                      |                                     |             |                     |
| SCAN                        |                          |                                 |                      |                                     |             |                     |
| Titulo actividad*           |                          |                                 |                      |                                     |             |                     |
| Actividad adicional         |                          |                                 |                      |                                     |             |                     |
| Categoría                   |                          |                                 |                      |                                     |             |                     |
| [Otros] Otras actividades   |                          |                                 |                      |                                     |             | ×                   |
| Inicio*                     |                          | Término *                       |                      |                                     | Horas"      | Dedicación*         |
| Viernes, 12 de noviembre de | 2021 🔻                   | Sábado, 13 de noviembre de 2021 | -                    |                                     | 2           | Semanal             |
|                             |                          |                                 |                      |                                     |             |                     |
|                             |                          |                                 |                      |                                     |             | Eliminar            |
|                             |                          |                                 |                      |                                     |             |                     |
|                             |                          |                                 |                      |                                     |             |                     |

- Al seleccionar "Propuesta y Envío" se desplegará un resumen de la declaración.
- · Recomendamos revisar el resumen de declaración antes de enviar.

| Asignaturas (teóricas y prácticas) pert<br>títulos profesionales.<br>Pregrado: Asignaturas registradas en s<br>Postgrado: Asignaturas registradas en |                                               | !                                 |                            | no a      |           |
|----------------------------------------------------------------------------------------------------|-----------------------------------------------|-----------------------------------|----------------------------|-----------|-----------|
|                                                                                                    | La declaración será enviada co                | on la información que aca         | ba de ingresar             |           |           |
|                                                                                                    | Después de enviar, el documento quedará en es | spera de revisión por parte de la | autoridad correspondiente. |           |           |
| Titulo actividad*                                                                                                    | Tabla resumen de horas aiustadas              | en base a su iornada de 44 ho     | ras semanales              |           |           |
| RTYRE                                                                                                    | Área                                          | Semanal                           | Porcentaie                 |           |           |
|                                                                                                    | Docencia directa                              | 44                                | 100 %                      |           |           |
| Categoría                                                                                                    | Docencia indirecta                            | 0                                 | 0 %                        |           |           |
| Otros antecedentes relacionados a Docenci                                                                                                    | Investigación                                 | 0                                 | 0%                         |           | <b>•</b>  |
|                                                                                                    | Gestión                                       | 0                                 | 0%                         |           |           |
| Inicio*                                                                                                    | Vinculación                                   | 0                                 | 0%                         | directas* |           |
| Viernes, 8 de octubre de 2021                                                                                                    | Extensión                                     | 0                                 | 0%                         | 0         | Semanal 🔍 |
|                                                                                                    | A. Técnica                                    | 0                                 | 0%                         |           |           |
|                                                                                                    | Otras                                         | 0                                 | 0 %                        |           |           |
|                                                                                                    | Horas faltantes                               | 0                                 | 0%                         |           |           |
|                                                                                                    | Horas totales                                 | 44                                | 100 %                      |           |           |
|                                                                                                    |                                               |                                   |                            |           |           |
|                                                                                                    |                                               |                                   |                            |           |           |
| PREGRADO                                                                                                    |                                               |                                   |                            | directas  |           |
| (/31532-1) ESPANOL ACADEMICO PARA PEI                                                                                                    | Cancelar                                      | Enviar                            |                            | 0         | Semanal   |
| FECHAS [INICIO: 23-08-2020] [TÉRMINO: 18-12-2020]                                                                                                    |                                               |                                   |                            |           |           |
|                                                                                                    |                                               |                                   |                            |           |           |

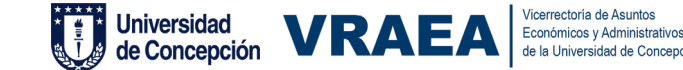

### 4. Historial de Declaraciones

| Universidad de Concepción<br>Plataforma de Declaración de Funciones<br>Bienvenidas y Bienvenidos, les invitamos a declarar su carga académica asignada para apoyar los procesos de gestión de su departamento. |                                        |
|----------------------------------------------------------------------------------------------------|----------------------------------------|
| Mis Declaraciones                                                                                                    |                                        |
| Funciones UdeC Otras Instituciones                                                                                                    |                                        |
| Año 2021                                                                                                    |                                        |
| AGOSTO A DICIEMBRE<br>Declaración sin terminar                                                                                                    | Lunes, 15 de noviembre 2021 10:28 Hrs. |
| Borador Enviado Aprobado<br>Tepenoam Perdante Perdante                                                                                                    | Eliminar 24 Editar                     |
| ENERO A JULIO<br>Declaración con solicitud de revisión de información.                                                                                                    | Martes, 26 de octubre 2021 11:13 Hrs.  |
| Perdette Erviado Acrebado Acrebado Acrebado                                                                                                    | 😑 Estado Solicitades                   |
| () Ayuda (i Leer Más) ( Tour<br>Ano 2020                                                                                                    | 0                                      |

- Revise en cualquier momento el estado de sus declaraciones en la pantalla de inicio de la aplicación
- Existen 5 estados en los que se puede encontrar cada una de sus declaraciones:

| ENERO A JULIO<br>Declaración sin enviar al flujo de aproba id | onno.                            |                                                                                                 |           |            |            |            |
|---------------------------------------------------------------|----------------------------------|-------------------------------------------------------------------------------------------------|-----------|------------|------------|------------|
| Procession<br>Compared Procession<br>Energy A JULIO           | nondo<br>ame                     |                                                                                                 |           |            |            |            |
| Su declaración está aprobada.                                 |                                  | Borrador                                                                                        | Pendiente | Enviado    | Aprobado   | Rechazado  |
| AGOSTO A DICIEMBRE<br>Su declaración está aprobada.           | Viernes, 11 de junio 11:49 Hrs.  | En proceso                                                                                      | Enproceso | Completado | Completado | Completado |
| ENERO A JULIO<br>SU doclaración está carabada.                | Miércoles, 19 de mayo 09:27 Hrs. | 6                                                                                               |           |            |            |            |
|                                                               | Universidad                      | VRAEA Vicerrectoría de Asuntos<br>Económicos y Administrativos<br>de la Universidad de Concepci | ión       |            |            |            |

• Aquí también puede verificar el estado de las solicitudes ingresadas en la declaración con la opción **"Estado Solicitudes**".

Al hacer click en este botón, podrá ver el Número de solicitud asignado, Título y Estado. Para visualizar el detalle presione el botón "Ver solicitud" y asegúrese de estar autentificado con su cuenta Microsoft entregada por la UdeC.

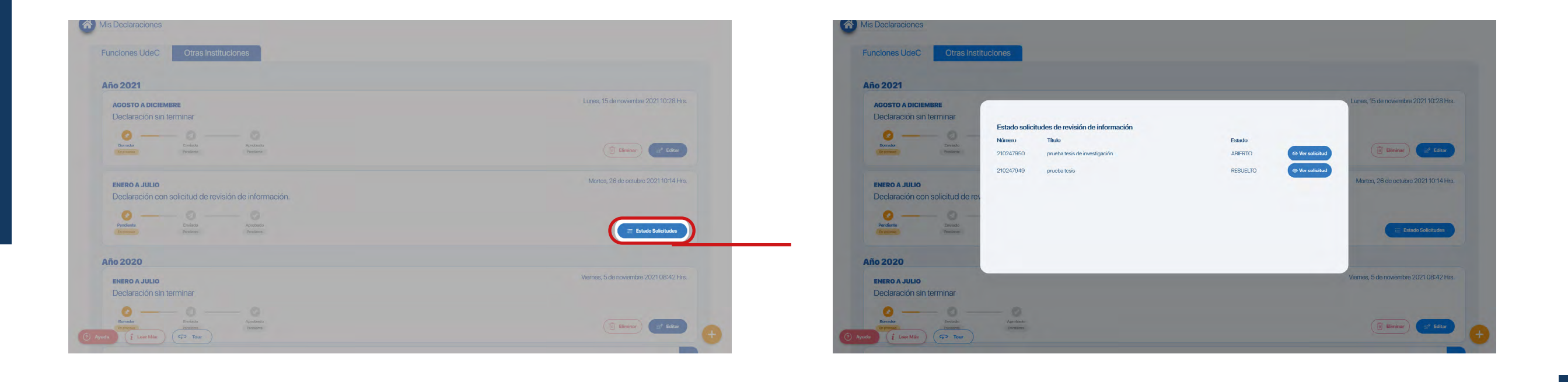

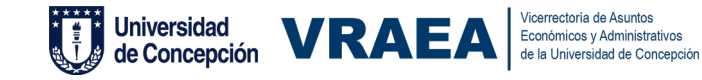

## 5. Apoyo Técnico

- · Siempre podrá enviar Ticket para solicitar soporte sobre el funcionamiento de la plataforma.
- Estos tickets también tienen la posibilidad de adjuntar archivos que considere pertinentes para aportar mayor información del problema que pueda tener, por ejemplo: capturas de pantalla de algún error.

|            | Año 2021                                 |
|------------|------------------------------------------|
|            | Contáctenos                              |
| No.*       | Ticket Estándar                          |
|            | Nombre                                   |
|            | NOMBRE                                   |
|            | Dirección de correo electrónico          |
| i Leer Más | CORREO@UDEC.CL                           |
|            | Asunto                                   |
|            | Describa el motivo de su solicitud       |
|            |                                          |
|            | Descripción                              |
|            | Descripción<br>Describa su requerimiento |
|            | Enviar                                   |
|            |                                          |

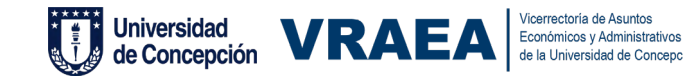

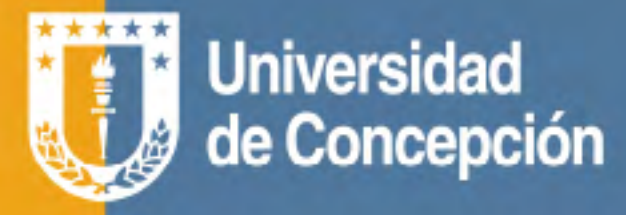

# Plataforma de Declaración de Funciones

**Colabore** en la gestión de su departamento.

Podrá **facilitar** los procesos de jerarquización y evaluación.

Le ayuda a **ahorrar tiempo.** 

Optimiza su planificación de funciones.

Más información en: pdf.udec.cl

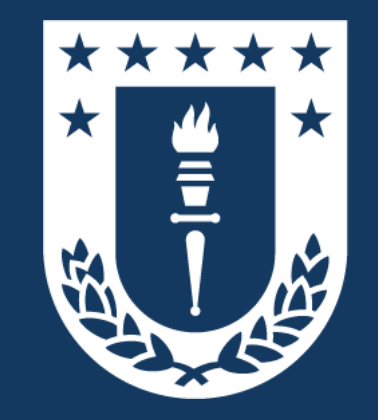

### Docentes Plataforma de Declaración de Funciones